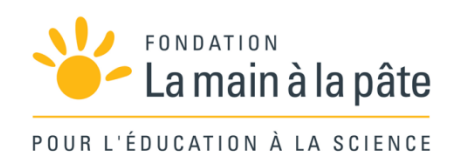

# Initiation au logiciel Stellarium : mesurer la durée du jour ?

Une séquence du projet Calendriers, miroirs du ciel et des cultures

CE2 et cycle 3

# Résumé

Les élèves s'initient à l'usage du logiciel gratuit Stellarium et l'utilisent pour mesurer la durée du jour.

## Prolongement 4: Initiation au logiciel Stellarium

| durée     | 60 minutes                                                                                                    |
|-----------|----------------------------------------------------------------------------------------------------|
| matériel  | <ul> <li>Pour chaque groupe :<br/>~ un ordinateur, avec le logiciel Stellarium installé</li> <li>Pour la classe :<br/>~ la fiche 2 (à photocopier sous la forme d'une affiche grand format)</li> </ul> |
| objectifs | ~ Se familiariser avec le logiciel Stellarium<br>~ Observer le mouvement apparent du Soleil                                                                                                    |

# Avant propos

Stellarium est un planétarium virtuel, gratuit, utilisable sur toutes les plateformes (Windows, Mac, Linux...). On peut le télécharger sur http://www.stellarium.org/fr/

Ce logiciel sera utilisé à plusieurs reprises par les élèves dans les différentes séquences du module pédagogique, pour des travaux d'observation et de mesure. Avant d'en arriver là, une étape de prise en main du logiciel par les élèves est nécessaire : c'est l'objet de cette séance.

### Note pédagogique

Il est préférable que le maître consacre préalablement un peu de temps (½ heure à 1 heure) à l'exploration du logiciel, plutôt que de le découvrir en classe. Il sera ainsi plus à même de guider les élèves.

# Présentation

L'enseignant présente les fonctionnalités de base et l'interface du logiciel : le défilement du temps, les différents boutons, le zoom, le changement de lieu ou de date...

Les principales commandes restent à disposition des élèves sous la forme d'une affiche présente dans la classe (fiche 2).

# Exploration

Les élèves, répartis en petits groupes (chaque groupe disposant d'un ordinateur), bénéficient d'un moment « libre » (1/2 heure, par exemple) pendant lequel ils

| _                                                                                                    | fiche 2                                                                                                    |                                                                                                    |                                                                                                    |   |  |
|----------------------------------------------------------------------------------------------------|----------------------------------------------------------------------------------------------------|----------------------------------------------------------------------------------------------------|----------------------------------------------------------------------------------------------------|---|--|
| Cette i<br>En ba:                                                                                              | fiche récapitule les pri<br>s de l'écran à gauche                                                                                                    | ncipales commai                                                                                                    | ndes du logiciel Stellarium (version 0.10)                                                                                                    |   |  |
| orsqu<br>upplé                                                                                                 | ue tu glisses la souris<br>imentaires.                                                                                                    | vers le bas de                                                                                                    | l'écran, tu vois apparaître des bouton                                                                                                    |   |  |
| Lieu                                                                                                    |                                                                                                    | Date                                                                                                    | Heure                                                                                                    |   |  |
| Planè<br>mètre                                                                                                 | te, Ville, Altitude en<br>25                                                                                                    | Année-mois-jou                                                                                                    | r heure:minutes:secondes                                                                                                    |   |  |
| Terre,                                                                                                    | , Paris, 38 m                                                                                                    | 2008-11-03                                                                                                    | 09:34:21                                                                                                    |   |  |
|                                                                                                    | * *                                                                                                    |                                                                                                    |                                                                                                    |   |  |
| Paur<br>in hai<br>Nom o<br>Touch                                                                               | ut de l'écran à gauch<br>de l'objet sélectionné<br>les                                                                                                    | cc <del>èlère</del><br>1 <u>e</u><br>dans le ciel et se                                                                                                    | s caractéristiques.                                                                                                    | 1 |  |
| Paur<br>in har<br>Nom o<br>F3                                                                                  | ut de l'écran à gauch<br>de l'objet sélectionné<br>des<br>Viser un astre en tap                                                                                                    | ecellèrer<br>h <u>e</u><br>dans le ciel et se<br>ant son nom et e                                                                                                    | s caractéristiques.<br>n cliquant sur la loupe                                                                                                    |   |  |
| F3<br>F5                                                                                                    | ut de l'écran à gauch<br>de l'objet sélectionné<br>ses<br>Viser un astre en tap<br>Modifier la date et l'<br>cliquant sur les flèch                                                                                                    | cotterer<br>te<br>dans le ciel et se<br>ant son nom et e<br>heure d'observati<br>es)                                                                                                    | s caractéristiques.<br>n cliquant sur la loupe<br>on (en tapant les informations ou en                                                                                                    |   |  |
| Paur<br>in har<br>Nom o<br>Fouch<br>F3<br>F5<br>F6                                                             | te de l'écran à gauch<br>de l'objet sélectionné<br>tes<br>Viser un astre en tap<br>Modifier la date et l'<br>cliquant sur les fièch<br>Changer le lieu d'ob<br>choisissant dans la li                                                                                                    | te<br>te<br>dans le ciel et se<br>ant son nom et e<br>heure d'observati<br>es)<br>servation : taper l<br>ste en dessous, pr                                                                                                    | s caractéristiques.<br>n cliquant sur la loupe<br>on (en tapant les informations ou en<br>e lieu à côté de la loupe et confirmer en<br>si fermier                                                                                                    |   |  |
| Paur<br>in har<br>Nom o<br>F3<br>F5<br>F6                                                                      | te de l'écran à gauch<br>de l'objet sélectionné<br>tes<br>Viser un astre en tap<br>Modifier la date et l'<br>cliquant sur les flèch<br>Changer le lieu d'ob<br>choisissant dans la li<br>tes de contrôle de m                                                                                               | coefferer<br>te<br>dans le ciel et se<br>ant son nom et e<br>heure d'observati<br>es)<br>servation : taper l<br>ste en dessous, pr<br>ouvement                                                                                                    | s caractéristiques.<br>n cliquant sur la loupe<br>on (en tapant les informations ou en<br>elleu à côté de la loupe et confirmer en<br>las lemer                                                                                                    |   |  |
| Paue<br>in hai<br>Nom o<br>F3<br>F5<br>F6<br>F6<br>→                                                           | e di de l'écran à gauch<br>de l'objet sélectionné<br>es<br>Viser un astre en tap<br>Modifier la date et l'<br>changer le lieu d'ob<br>choisissant dans la li<br>es de contrôle de m<br>Regarder à droite                                                                                                    | coeffeen<br>dans le ciel et se<br>ant son nom et e<br>heure d'observati<br>es)<br>servation : taper l<br>servation : taper l<br>ouvement                                                                                                    | s caractéristiques.<br>n cliquant sur la koppe<br>on (en tapant les informations ou en<br>elleu à côde de la loupe et confirmer en<br>la fermer<br>Revenir à la position d'observation<br>de départ                                                                 |   |  |
| Paue<br>in hai<br>Nom o<br>F3<br>F5<br>F6<br>F6<br>→<br>←                                                      | ut de l'écran à gauch<br>de l'objet sélectionné<br>es<br>Wiser un astre en tap<br>Modifier la date et l'<br>cliquant sur les Rich<br>Changer le lieu d'ot<br>choisisant dans la li<br>es de contrôle de m<br>Regarder à droite<br>Regarder à gauche                                                         | exelene<br>ant son nom et e<br>heure d'observati<br>es)<br>servation : taper l<br>ste en dessous, pr<br>ouvement<br>Clic gauche<br>de la souris                                                                                                    | s caractéristiques.<br>n cliquant sur la loupe<br>on (en tapant les informations ou en<br>lieu à côté de la loupe et confirmer en<br>las lemerer<br>Revenir à la position d'observation<br>de départ<br>Sélectionner un objet dans le ciel                          |   |  |
| Paur<br><u>in hai</u><br>Nom (<br><u>fouch</u><br>F5<br>F6<br>→<br>←<br>↑                                      | ut de l'écran à gauch<br>de l'objet sélectionné<br>es<br>Viser un astre en tap<br>Modifier la date et l'<br>cliquant sur les filch.<br>Changer le leu d'ot<br>choisisant dans la li<br>es de contrôle de m<br>Regarder à droite<br>Regarder à gauche<br>Lever la tête                                       | Ant son nom et et<br>heure d'observati<br>es)<br>servation : taper l<br>te en dessous, pro<br>ouvement<br>Clic gauche<br>de la souris<br>Clic gauche<br>de la souris                                                                                          | s caractéristiques.<br>n cliquant sur la loupe<br>on (en tapant les informations ou en<br>lieu à 20dé de la loupe et confirmer en<br>is lermer<br>Revenir à la position d'observation<br>de départ<br>Sélectionner un objet dans le ciel<br>Supprimer la sélection  |   |  |
| Paul<br>in hai<br>Nom c<br>F3<br>F5<br>F6<br>$\overline{fouch}$<br>$\rightarrow$<br>$\uparrow$<br>$\downarrow$ | e di La Cara à gauch<br>de l'ócran à gauch<br>de l'òigt stèlectionné<br>es<br>Viser un astre en tap<br>Modifier la date et l'<br>chaignar un tes fikch<br>Changer le leu chòi<br>choisisant dans la li<br>es de contròle de m<br>Regarder à droite<br>Regarder à droite<br>Lever la tête<br>Baisser la tête | Me           dans le ciel et se           ant son nom et e           heure d'observait           esevation: taper l           V           Clic gauche           Clic droit           dela souris           Clic droit           de la souris           Espace | s caractéristiques.<br>n cliquant sur la kope<br>on (en tapant les informations ou en<br>(en La 2086 de la loupe et confirmer en<br>dis fermer<br>Revenir à la position d'observation<br>de départ.<br>Sélectionner un objet dans le ciel<br>Supprimer la sélection |   |  |

peuvent explorer le logiciel, se familiariser avec l'interface, relever et changer l'heure, la date, le lieu, la direction d'observation...

# Exercice

La séance se termine par un exercice permettant de s'assurer que chacun maîtrise les bases de Stellarium. La consigne peut être :

- se placer à Paris, au 1er janvier 2009, et observer le mouvement apparent du Soleil;
- se mettre à 5 h 00 et regarder dans toutes les directions : constater qu'il fait nuit;
- faire défiler le temps pour voir successivement le lever puis le coucher du Soleil.

# Prolongement

Cette activité ludique est souvent prolongée à la maison, les enfants utilisant le logiciel chez eux après l'avoir fait installer par leurs parents.

### Prolongement 5: Mesurer la durée du jour dans Stellarium

| durée     | 45 minutes                                                                                                    |
|-----------|----------------------------------------------------------------------------------------------------|
| matériel  | Pour chaque groupe :<br>~ un ordinateur, avec le logiciel Stellarium installé<br>~ une photocopie de la fiche 3 |
| objectifs | ~ Observer le mouvement apparent du Soleil<br>~ Mesurer la durée du jour (jour solaire)                         |

Cette séance permet de mesurer la durée du jour: elle permet de consolider, avec le logiciel Stellarium, ce qui a été étudié précédemment (temps que met le Soleil pour se retrouver à la même position à 24 heures d'intervalle).

### Mise en place et déroulement de la séance

#### Notes scientifiques

• La durée du jour varie légèrement au cours de l'année, autour d'une valeur moyenne de 24 heures. Les raisons de ce phénomène sont hors de portée des élèves de l'école primaire (voir p. 83). Au cours de cette séance, on choisit de mesurer la durée du jour le 3 novembre 2009, parce qu'à cette date la durée du jour est réellement de 24 heures.

• Au cours de la séance, on mesure la durée du jour... pas celle de la journée (voir séquence 1 séance 1 p. 17).

L'enseignant peut, selon les possibilités et ses préférences, diriger la séance (un ordinateur avec un vidéoprojecteur) ou aller en salle informatique pour laisser à chaque élève la possibilité d'utiliser le logiciel, en donnant les consignes indiquées sur la fiche 3. La mesure de la durée du jour se fait en repérant la date et l'heure de deux passages successifs du Soleil dans la direction du sud.

### Mise en commun et conclusion

On conclut comme précédemment que le jour peut être défini comme l'intervalle entre deux passages du Soleil à la même position dans le ciel et qu'il dure 24 heures.

|       | fiche 3                                                                                  |
|-------|------------------------------------------------------------------------------------------|
| I. O  | uvre Stellarium en cliquant deux fois sur son icône.                                     |
| 2. V  | irifie que tu es bien à Paris puis appuie sur la touche F5. Dans la fenêtre qu           |
| s'    | ouvre, modifie la date et l'heure d'observation pour être le 3 novembre 2009, à          |
| 1.    | 2 heures. Ferme la fenêtre en cliquant sur la croix.                                     |
| 3. A  | ppuie sur F3. Dans la fenêtre qui s'ouvre, tape « Soleil » ( <i>sun</i> en anglais) puis |
| cl    | ique sur la loupe. Ferme la fenêtre en cliquant sur la croix.                            |
| 4. A  | ppuie sur la touche Z. Un quadrillage courbe apparaît. Repère la ligne qui part au       |
| su    | id, du sol vers le ciel.                                                                 |
| 5. A  | :célère le temps (pas trop vite) et appuie sur pause dès que le bord droit du Solei      |
| to    | suche la ligne qui part au sud, du sol vers le ciel. Note l'heure de passage du Solei    |
| au    | s sud.                                                                                   |
| Heu   | rre de passage du Soleil au sud le 3 novembre 2009:                                      |
| 5. A  | ccélère le temps jusqu'au 4 novembre 2009 à 12 heures. Appuie sur pause.                 |
| 7. Pi | is accélère à nouveau (pas trop) et appuie sur pause dés que le bord droit du            |
| Si    | gleil couche la ligne qui part au sud, du sol vers le ciel. Note l'heure de passage      |
| di    | u Soleil au sud.                                                                         |
| Heu   | ure de passage du Soleil au sud le 4 novembre 2009 :                                     |
| 8. Fa | is la soustraction: heure de passage du Soleil au sud le 3 novembre 2009                 |
| –     | heure de passage du Soleil au sud le 4 novembre 2009: tu as trouvé la durée              |
| ď     | un jour!                                                                                 |
|       |                                                                                          |

# fiche 2

Cette fiche récapitule les principales commandes du logiciel Stellarium (version 0.10).

### En bas de l'écran à gauche

Lorsque tu glisses la souris vers le bas de l'écran, tu vois apparaître des boutons supplémentaires.

| Lieu                                  | Date            | Heure                  |
|---------------------------------------|-----------------|------------------------|
| Planète, Ville, Altitude en<br>mètres | Année-mois-jour | heure:minutes:secondes |
| Terre, Paris, 38 m                    | 2008-11-03      | 09:34:21               |

### En bas de l'écran à droite

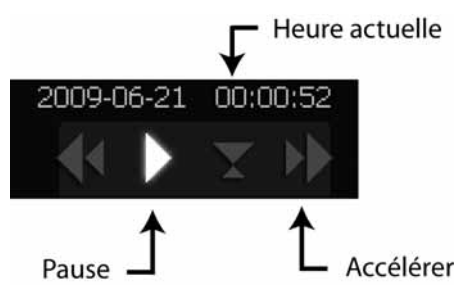

Tu peux accélérer le temps ou l'arrêter, et revenir à l'heure actuelle.

### En haut de l'écran à gauche

Nom de l'objet sélectionné dans le ciel et ses caractéristiques.

### **Touches**

| F3 | Viser un astre en tapant son nom et en cliquant sur la loupe                                                                       |
|----|----------------------------------------------------------------------------------------------------|
| F5 | Modifier la date et l'heure d'observation (en tapant les informations ou en cliquant sur les flèches)                              |
| F6 | Changer le lieu d'observation : taper le lieu à côté de la loupe et confirmer en choisissant dans la liste en dessous, puis fermer |

### Touches de contrôle de mouvement

| $\rightarrow$ | Regarder à droite | λ.                          | Revenir à la position d'observation de départ |
|---------------|-------------------|-----------------------------|-----------------------------------------------|
| <i>←</i>      | Regarder à gauche | Clic gauche<br>de la souris | Sélectionner un objet dans le ciel            |
| 1             | Lever la tête     | Clic droit<br>de la souris  | Supprimer la sélection                        |
| ↓<br>↓        | Baisser la tête   | Espace                      | Centrer la vue sur l'objet sélectionné        |

### Pour quitter

Cliquer sur la croix rouge en bas de l'écran.

- 1. Ouvre Stellarium en cliquant deux fois sur son icône.
- 2. Vérifie que tu es bien à Paris puis appuie sur la touche F5. Dans la fenêtre qui s'ouvre, modifie la date et l'heure d'observation pour être le 3 novembre 2009, à 12 heures. Ferme la fenêtre en cliquant sur la croix.
- 3. Appuie sur F3. Dans la fenêtre qui s'ouvre, tape « Soleil » (*sun* en anglais) puis clique sur la loupe. Ferme la fenêtre en cliquant sur la croix.
- 4. Appuie sur la touche Z. Un quadrillage courbe apparaît. Repère la ligne qui part au sud, du sol vers le ciel.
- 5. Accélère le temps (pas trop vite) et appuie sur pause dès que le bord droit du Soleil touche la ligne qui part au sud, du sol vers le ciel. Note l'heure de passage du Soleil au sud.

Heure de passage du Soleil au sud le 3 novembre 2009: \_\_\_\_

- 6. Accélère le temps jusqu'au 4 novembre 2009 à 12 heures. Appuie sur pause.
- 7. Puis accélère à nouveau (pas trop) et appuie sur pause dès que le bord droit du Soleil touche la ligne qui part au sud, du sol vers le ciel. Note l'heure de passage du Soleil au sud.

Heure de passage du Soleil au sud le 4 novembre 2009: \_\_\_\_

8. Fais la soustraction: heure de passage du Soleil au sud le 3 novembre 2009 – heure de passage du Soleil au sud le 4 novembre 2009: tu as trouvé la durée d'un jour!

Durée du jour : \_

Cette ressource est issue du projet thématique *Calendriers, miroirs du ciel et des cultures,* paru aux Éditions Le Pommier.

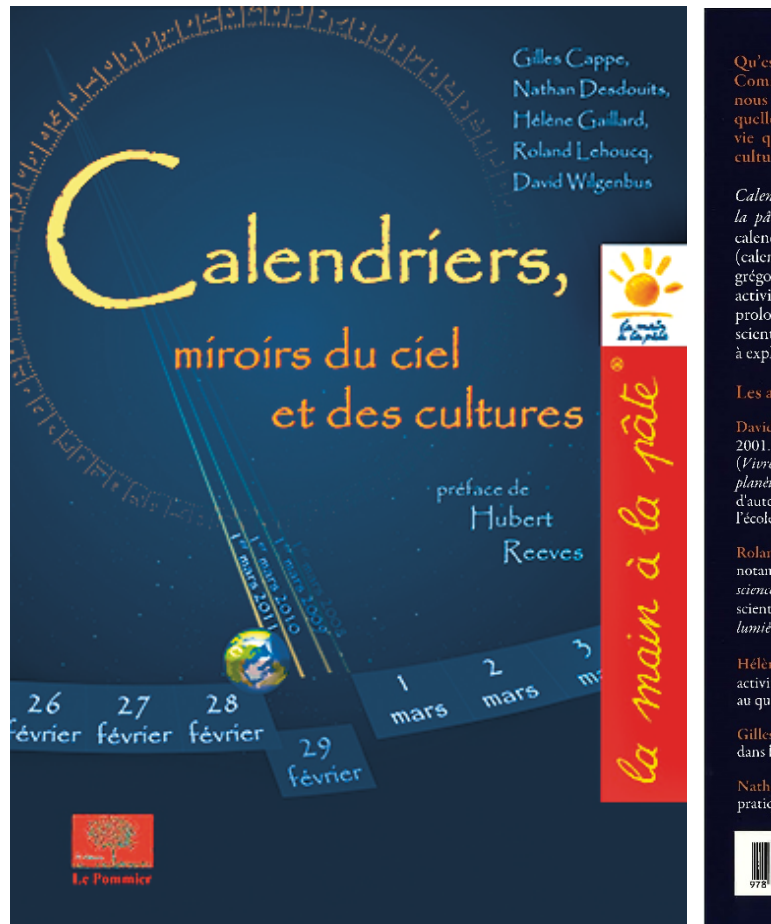

#### Qu'est-ce qu'une journée, une semaine, un mois, une année ?

Qu'estre qu'une pourice, une semane, un mois, une année? Comment ces unités de temps sont-elles construités et en quoi l'astronomie peut-elle nous aider à les comprendre ? Quels sont les mouvements de la Terre ou de la Lune, quelle est l'origine des saisons ? Autant de questions tellement ancrées dans notre vie quotidienne qu'on en oublie facilement la richesse historique, scientifique et culturelle.

Calendriers, miroirs du ciel et des cultures est un guide pédagogique, conçu par La main à la pâte, pour les classes de CE2, CM1 et CM2. À travers le thème fédérateur des calendriers, les élèves étudient la mesure du temps et son histoire dans les sociétés d'hier (calendriers, maya, gaulois, romain, révolutionnaire) ou d'aujourd'hui (calendriers grégorien, chinois, musulman, hébraïque). Ce guide, clé en main, décrit pas à pas les activités à mener, les expériences à réaliser, les documents à étudier et offre de nombreux prolongements dans toutes les disciplines. Il contient également des éclairages scientifiques et historiques pour le maître, ainsi qu'un ensemble de fiches photocopiables à exploiter en classe.

#### Les auteurs :

David Wilgenbus, astrophysicien de formation, est membre de l'équipe La main à la pâte depuis 2001. Il coordonne plusieurs projets pédagogiques autour des sciences, de l'éducation à la santé (Vinre avec le Soleil, Hatier, 2005), ou de l'éducation au développement durable (Le climat, ma planète... et moi 4, Le Pommier, 2008). Il organise également chaque année une université d'automne initiulée « Graines de sciences », rassemblant des chercheurs et des enseignants de l'école primaire.

Roland Lehoueq, astrophysicien au Commissariat à l'énergie atomique (CF.A) de Saclay, est noramment l'auteur de L'Univers a-t-il une finnne ? (Champs-Elammarion, 2007) ou SF : la science mène l'enquête (Le Pommier, 2007). Passionné par la diffusion des connaissances scientifiques, il a rédigé pour les enfants deux « minipommes », Le Soleil, notre étoile et La lunière à la loupe (Le Pommier, 2004 et 2005)

Hélène Gaillard, professeur des écoles et membre de l'équipe *La main à la pâte*, développe des activités scientifiques privilégiant une démarche d'investigation accordant beaucoup d'importance au questionnement et à l'expérimentation.

Gilles Cappe, professeur des écoles et maître-ressource, s'investit dans les sciences, en particulier dans l'astronomie, dans une approche pluridisciplinaire de questionnement sur le monde.

Nathan Desdouits, étudiant à l'École Polytechnique, accompagne des enseignants dans leur pratique des sciences à l'école primaire.

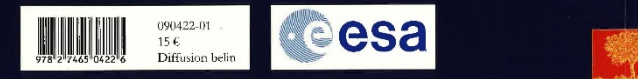

Retrouvez l'intégralité de ce projet sur : <u>https://www.fondation-lamap.org/projets-thematiques</u>.

### Fondation La main à la pâte

43 rue de Rennes 75006 Paris 01 85 08 71 79 contact@fondation-lamap.org

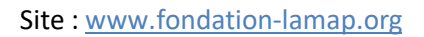

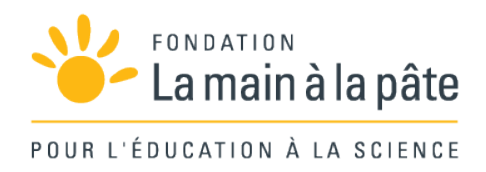